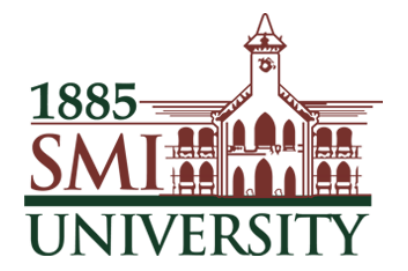

# Sindh Madressatul Islam University, Karachi

# HEC DIGITAL LIBRARY & KBHE E-RESOURCES USER GUIDE

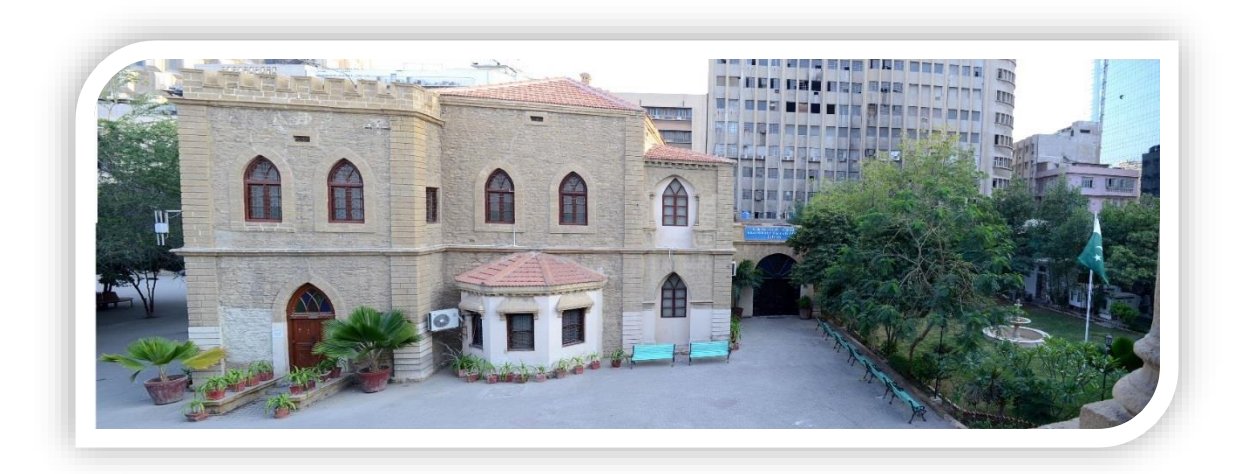

# KHAN BAHADUR HASSANALLY EFFENDI LIBRARY

| Ser | Contents                                                                              | Page # |
|-----|---------------------------------------------------------------------------------------|--------|
| 1   | Introduction to Digital Library                                                       | 3      |
| 2   | HEC Digital Library                                                                   | 3      |
| 3   | Off-Campus access of HEC Digital Library                                              | 3      |
| 4   | Type of Resources in the Digital Library                                              | 5      |
| 5   | Searching Techniques                                                                  | 5      |
| 6   | HEC Digital Library Database                                                          | 6      |
|     | <ul> <li>How to Access ProQuest Dissertations &amp; Theses</li> <li>Global</li> </ul> | 6      |
|     | ii. How to Access ASTM                                                                | 9      |
|     | iii. How to Access EBRARY                                                             | 12     |
|     | iv. How to Access INFORMS                                                             | 13     |
|     | v. How to Access Springer Link                                                        | 16     |
|     | vi. How to Access Taylor & Francis                                                    | 18     |
|     | vii. How to Access Wiley Blackwell Journals                                           | 20     |
| 7   | SMIU Course Books                                                                     | 22     |
| 8   | How to Log out                                                                        | 22     |
| 9   | Open Access Resources (Useful Links)                                                  | 23     |

#### 1- Introduction to Digital Library

Digital Library is a collection of electronic resources that provides direct/indirect access to a systematically organized collection of digital objects.

#### 2-<u>HEC Digital Library</u>

- HEC Digital Library provides access to international scholarly eliterature.
- Providing high quality, peer-reviewed journals, databases, articles and e-Books across a wide range of disciplines.
- The e-books support program allows researchers to access most of the important text and reference books electronically in a variety of subject areas.
- Around 75,000 number of electronic content has been made available through the Digital Library Program.

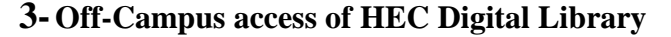

- i. Open your web browser e.g. Internet Explorer, Mozila Firefox, Google Chrome etc. on any internetconnected computer.
- ii. Type: <u>https://online.smiu.edu.pk/sslvpn/portal.html</u> in the address bar & press enter key.

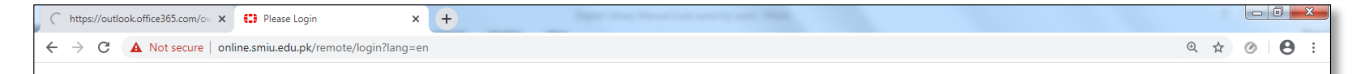

iii. Now the page will be displayed as shown below;

| C ▲ Not secure   online.smiu.edu.pk/remote/login?lang=en | @ ☆ ⊘ | Θ:  |
|----------------------------------------------------------|-------|-----|
| Please Login     Name   Password   Login                 |       |     |
|                                                          | 3   P | age |

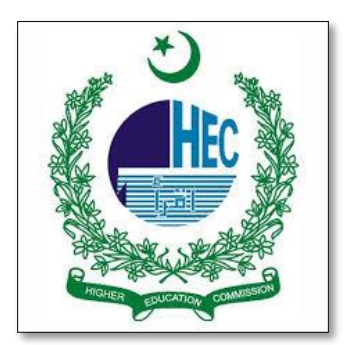

- iv. Enter username and password as given below & Click the Login button.
  - ➢ Username: KBHE
  - Password: Smiu@123
- v. The following page will be papered, click on SMIU Digital Library

| ← → C A Not secure   online.smiu.edu.pk/sslvpri/portal.html#/ | Q ☆ ⊘ 😝 :  |
|---------------------------------------------------------------|------------|
|                                                               | ⑦ КВНЕ & - |
| Well Come To SMI University                                   |            |
| Bookmarks                                                     |            |
| SMIU Digital Library                                          |            |
|                                                               |            |
|                                                               |            |
|                                                               |            |
|                                                               |            |
|                                                               |            |
|                                                               |            |
|                                                               |            |
|                                                               |            |
|                                                               |            |

vi. Now you can see the page of Sindh Maddressatul Islam University

| HOME           | NEWS AND EVENTS JOURN                                                                                                    | RL LISTINGS INSTITUTION                                                                                                    | USEPUL LINKS                                                                                                    | DRITISH LIDRARY                                                                                                    | CONTRETS                                                                                                    |
|----------------|----------------------------------------------------------------------------------------------------|----------------------------------------------------------------------------------------------------|----------------------------------------------------------------------------------------------------|----------------------------------------------------------------------------------------------------|----------------------------------------------------------------------------------------------------|
|                |                                                                                                    |                                                                                                    |                                                                                                    |                                                                                                    |                                                                                                    |
| NAVIGATION MAP |                                                                                                    |                                                                                                    |                                                                                                    |                                                                                                    |                                                                                                    |
|                | Sindh                                                                                                    | Maddressatu                                                                                                    | l Islam Un                                                                                                    | iversity, Ka                                                                                                    | arachi.                                                                                                    |
|                | Institut                                                                                                    | ional Representative                                                                                                    | Shahnawaz M                                                                                                    | ahesar                                                                                                    |                                                                                                    |
|                | Designa                                                                                                    | tion                                                                                                    | Librarian                                                                                                    |                                                                                                    |                                                                                                    |
|                | E - Mail                                                                                                    |                                                                                                    | <u>_shahnawaz@s</u>                                                                                                    | <u>miu.edu.pk</u>                                                                                                    |                                                                                                    |
|                | Phone M                                                                                                    | lumber                                                                                                    | +92-219-92750                                                                                                    | 1-03 ext. 338                                                                                                    |                                                                                                    |
|                |                                                                                                    | Ava                                                                                                    | ilable Resources                                                                                                    | 5                                                                                                    |                                                                                                    |
|                |                                                                                                    |                                                                                                    |                                                                                                    |                                                                                                    |                                                                                                    |
|                | <ul> <li>ProQuest<br/>of disser<br/>day and<br/>full text<br/>internation</li> <li>ASTM</li> <li>The AST<br/>leading s<br/>engineer<br/>environm<br/>nuclear, p</li> </ul> | t Dissertation & These<br>Dissertations & These<br>tations and theses from<br>offering full text for g<br>for works written pric<br>onal dissertations and th<br>TM Standards & Engine<br>tandards and technical<br>ing disciplines, inclu-<br>nental, geological, healt<br>petroleum, soil sciences | S<br>Global is the world<br>around the world, s<br>aduate works adde<br>to 1997. It conta<br>esses both in citation<br>ering Digital Libra<br>engineering inform<br>uding aerospace,<br>and safety, indust<br>nd solar engineerin | d's most compreher<br>spanning from 1743<br>d since 1997, along<br>ains a significant a<br>s and in full text()<br>ry is a vast collecti-<br>nation. It covers a<br>biomedical, ch<br>rial, materials science<br>g.(More Info) | asive collection<br>3 to the present<br>g with selected<br>unount of new<br>More Info)<br>on of industry-<br>broad range of<br>emical, civil,<br>ce, mechanical, |
|                | EBRAR                                                                                                    | <u>x</u>                                                                                                    |                                                                                                    |                                                                                                    |                                                                                                    |
|                | ebrary of                                                                                                    | ffers a wide variety of                                                                                                    | nultidisciplinary co                                                                                                    | ontent. It acquires la                                                                                                    | arge number of                                                                                                    |

#### 4. Type of resources in the Digital Library

HEC Digital Library has been providing the following type of e-resources;

i. Full Text

In full text the whole journal/book can be downloaded

ii. **Partial Full Text** Selected articles can be downloaded

#### iii. **Table of Contents/abstracts only** Only content of books/journal and abstracts can be read online.

#### 5. Searching Techniques

- i. Boolean Search: The three basic Boolean operators are: AND, OR, and NOT.
  - a) Using AND: Narrow your results, tell the database that ALL search terms must be present in the resulting records.
  - b) Using OR: Broaden your results, telling the database that **ANY** of your search terms can be present in the resulting records connect two or more similar concepts.
  - c) Using NOT: Narrow your search, telling the database to ignore concepts that may be implied by your search terms, **EXCLUDE** words from your search

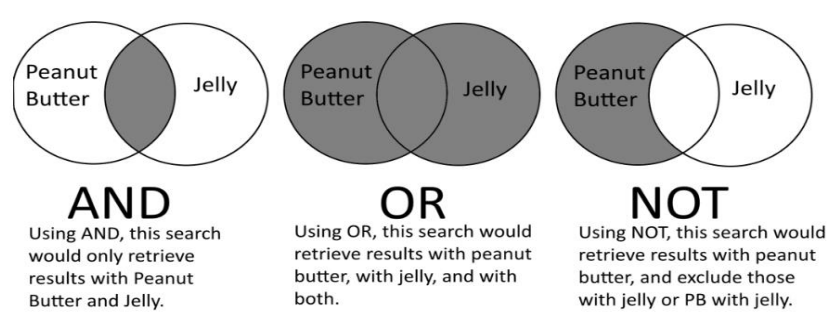

#### ii. Truncation:

Truncation, also called stemming, is a technique that broadens your search to include various word endings and spellings.

- To use truncation, enter the root of a word and put the truncation symbol at the end. The database will return results that include any ending of that root word.
- ➤ Examples:
  - plant\* = plants, plantation, planting
  - genetic<sup>\*</sup> = genetic, genetics, genetically
- Truncation symbols may vary by database; common symbols include: \*, !, ?, or #

#### iii. Wildcards:

Similar to truncation, wildcards substitute a symbol for one letter of a word.

- > This is useful if a word is spelled in different ways, but still has the same meaning.
- ➤ Examples:

wom!n = woman, women colo?r = color, colour

#### iv. Proximity search:

Proximity searching allows you to search based on how closely two or more search terms appear in the search results

- Near Operator (N), female N5 education (in any order)
- Within Operator (W), female W5 education (in order)

#### v. Phrase searching:

"Female education in Pakistan"

### vi. Field Searching

Author, Title, Publisher, etc.

# HEC Digital Library Database

#### i. <u>How to Access ProQuest Dissertations & Theses Global</u>

ProQuest Dissertations & Theses Global is the world's most comprehensive collection of dissertations and theses from around the world, spanning from 1743 to the present day and offering full text for graduate works added since 1997, along with selected full text for works written prior to 1997. It contains a significant amount of new international dissertations and theses both in citations and in full text.

#### Subject Strengths/Covers

- Business and Economics
- Medical Sciences
- ➤ Science
- ➤ Technology
- > Agriculture
- Social Sciences
- > Arts
- ➢ Humanities

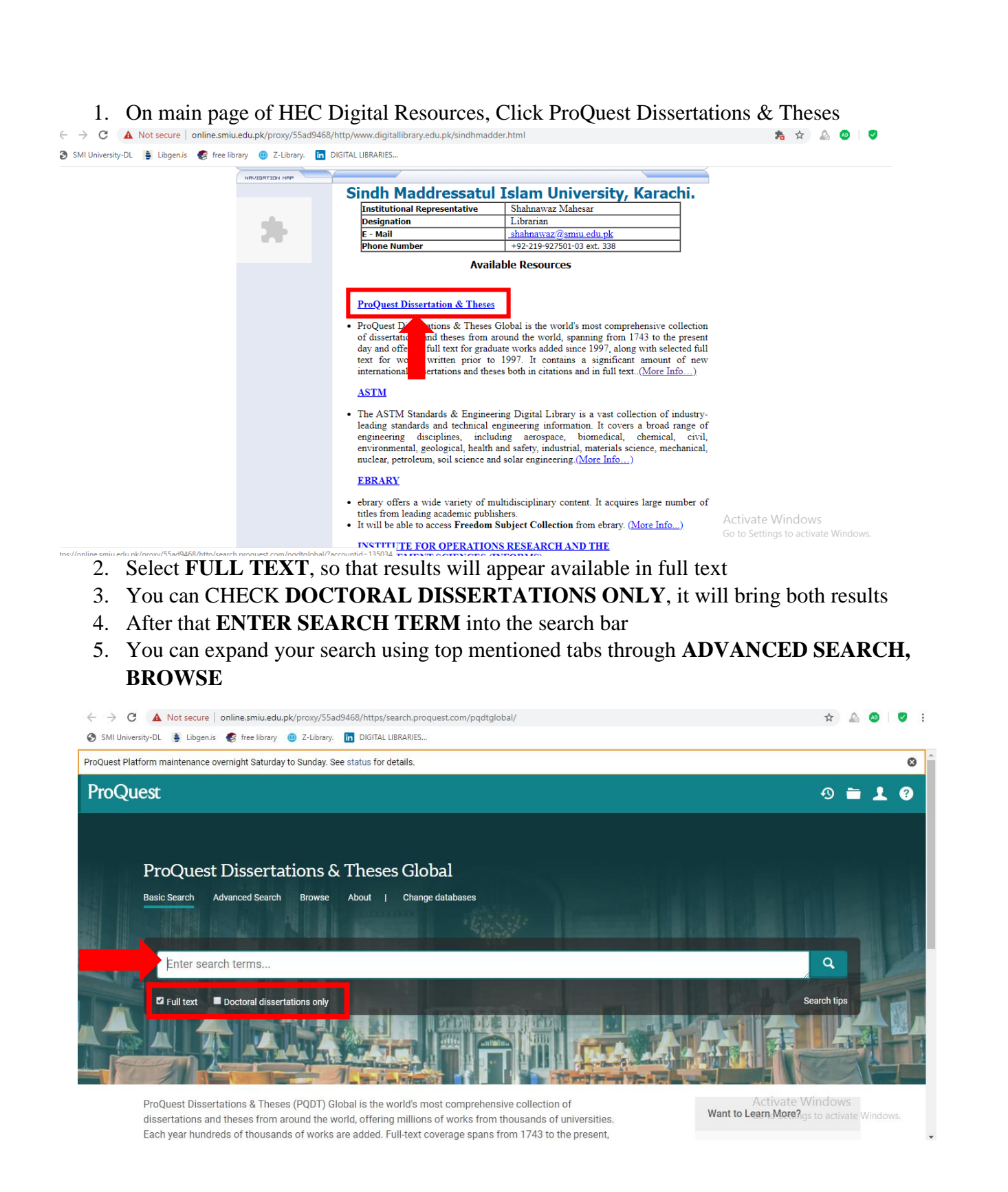

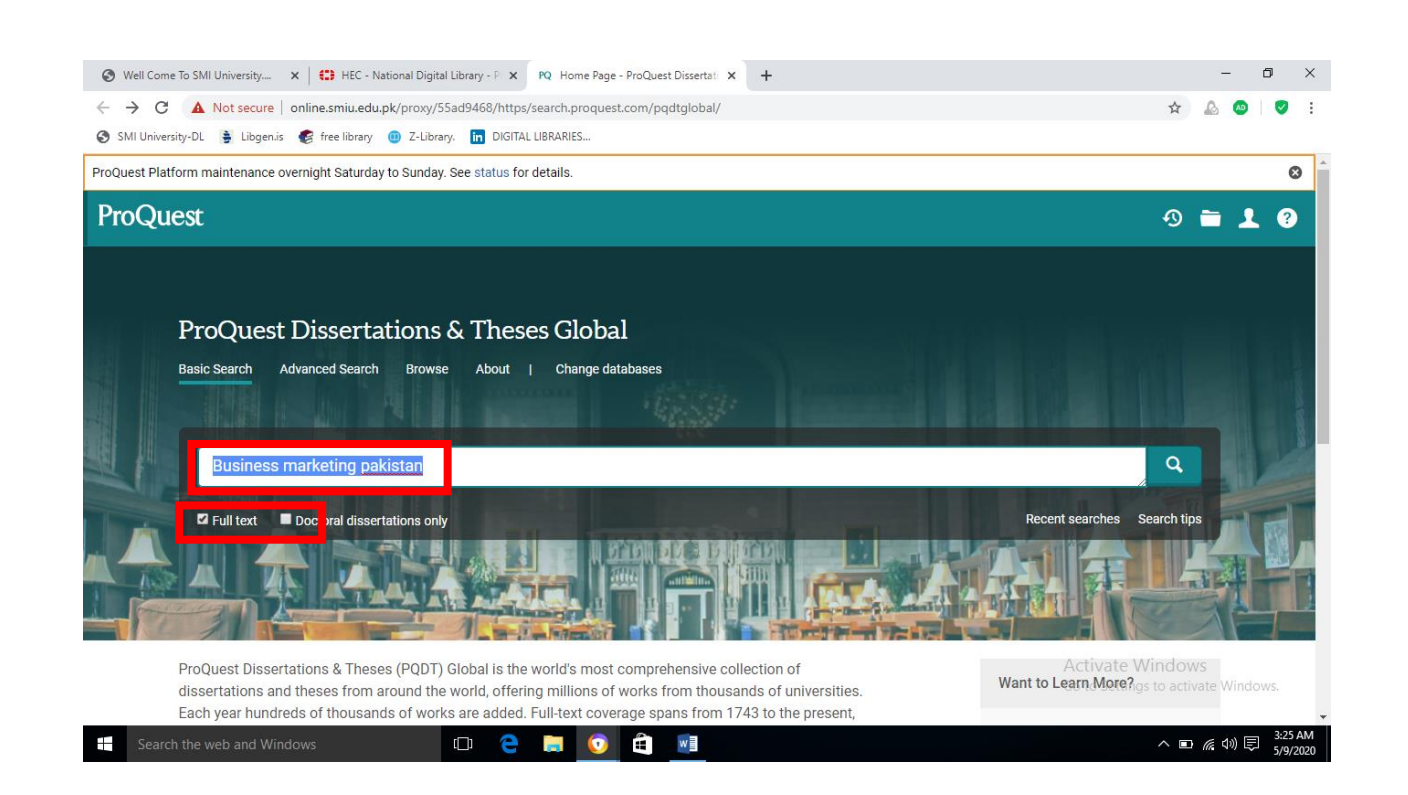

# 6. The results will appear as inserted

| Well Come To SMI University ×             | HEC - Natio        | nal Digital Library - Pl 🗙 | PQ Search Results - ProQuest Dissert × + - 0                                                                                                    | ×      |
|-------------------------------------------|--------------------|----------------------------|----------------------------------------------------------------------------------------------------|--------|
| > C 🔺 Not secure   or                     | nline.smiu.edu.pk, | /proxy/55ad9468/http       | s/search.proquest.com/pqdtglobal/results/ABC09C3438B426CPQ/1 🏠 🤷 🗌                                                                                                    | 9      |
| 🕽 SMI University-DL 🍍 Libgen.is 🕯         | 🕼 free library 🧃   | Z-Library. in DIGIT        | AL LIBRARIES                                                                                                    |        |
| 21,956 results                            |                    |                            | Modify search Recent searches Save search/ale                                                                                                    | ert 🔻  |
| Sorted by                                 |                    | Select 1-20                | 0000                                                                                                    |        |
| Relevance<br>Limit to                     | T                  | 1                          | MARKETING IN PAKISTAN<br>KHAN MATIN AHMAD University of buthern California, ProQuest Dissertations Publishing, 1963. 6306329.                                                                                                    |        |
| <ul> <li>Full text</li> </ul>             |                    |                            | Details Preview - PDF (sor kB) Full text - PDF (s MB) 📜 Order a copy Show More ~                                                                                                    |        |
| Publication date<br>1924 - 2020 (decades) | ^                  | 2                          | The Relationship Between Internet Use and Perceptions of Barriers Facing Small Business Exporters in Pakistan<br>Awan, Mahmood A.Northcentral University, ProQuest Dissertations Publishing, 2010. 3431568.<br>and business practices have been fundamentally reshaped. The Internet is<br>export barriers in Pakistan. Five categories of export barriers evaluated in                                                                            |        |
|                                           |                    |                            | distance barriers. One hundred twenty-five active exporters based in <mark>Pakistan</mark><br>Abstract/Details Preview - PDF (760 кв) Full text - PDF (3 мв) 🍃 Order a copy Cited by (4) References (133) Show Abstract ~                                                                                                    |        |
| Enter a date range                        | Update             | 3                          | Export marketing support activity: a study on supporting export promotion programmes (epps) in pakistan<br>Malik, Mohammed Ehsan.University of Leicester (United Kingdom), ProQuest Dissertations Publishing, 1997. U105762.<br>marketing support services offered by the government and<br>In foreign markets. The effects of governmental export marketing support on<br>activity is found a limited researched issue in international marketing |        |
| Subject                                   | ~                  |                            | Abstract/Details Preview - PDF (760 кв) Full text - PDF (3 мв) 🍃 Order a copy References (298) Show Abstract ~<br>Activate Windows                                                                                                    |        |
| Index term (keyword)                      | ~                  |                            | A comparative study of Pakistani consumers' country-of-origin attitudes toward the marketing mix of products                                                                                                    | Ľ      |
| Search the web and Window                 | ws                 | 0 2                        | 📒 💽 🏛 📲 🔹 🔿 🖬 👔                                                                                                    | :26 AN |

- 7. Browse one by one by reading abstracts of appeared results
- 8. Click on FULL TEXT, PDF at bottom of citation appeared to get its full text

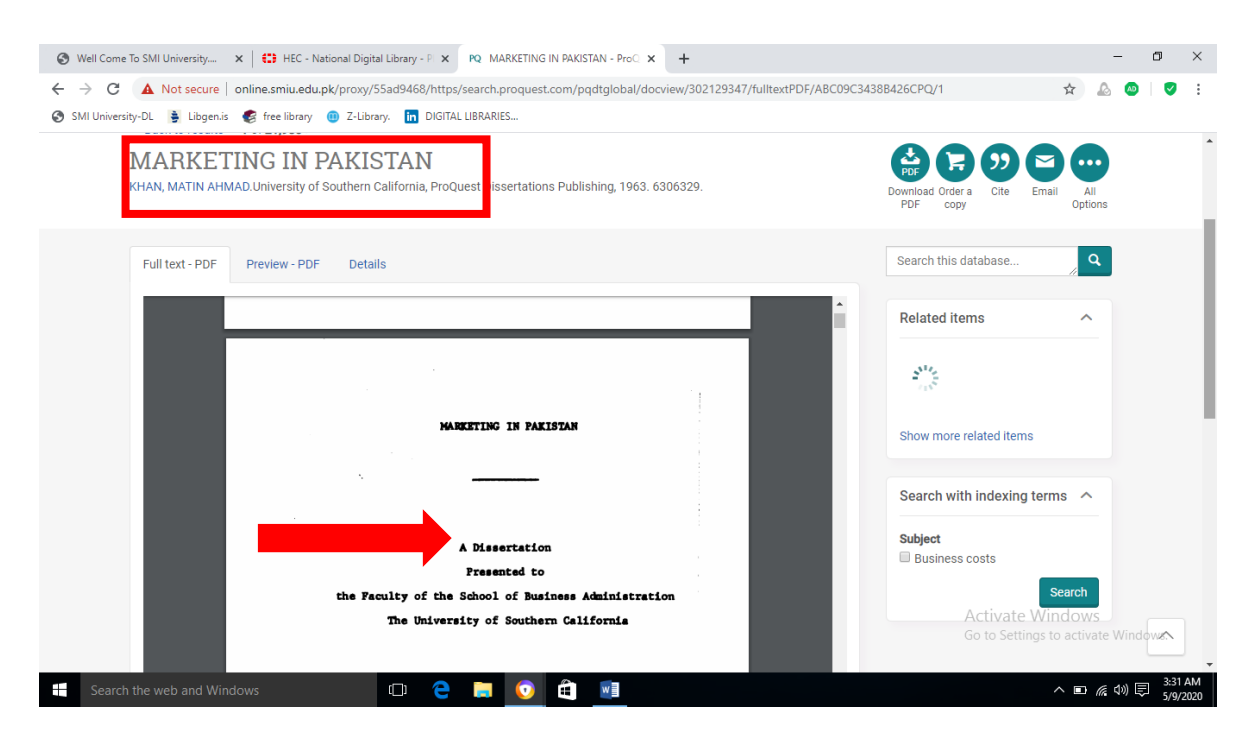

9. Your search complete here

#### ii. How to Access ASTM

The ASTM Standards & Engineering Digital Library is a vast collection of industry-leading standards and technical engineering information. It covers a broad range of engineering disciplines, including aerospace, biomedical, chemical, civil, environmental, geological, health and safety, industrial, materials science, mechanical, nuclear, petroleum, soil science and solar engineering.

#### **Subject Strengths**

- Aerospace
- Biomedical
- Chemical
- Civil
- Environmental
- Geological
- Health and safety

- Industrial
- Materials science
- Mechanical
- Nuclear
- Petroleum
- Soil science
- Solar engineering

#### **Standards**

- 1. All 13,000+ active ASTM standards | Available in both PDF and HTML formats
- 2. Approximately 45% are test methods which are supported by scientific and statistical studies.
- 3. 48,000+ historical standards & 2,200+ withdrawn standards
- 4. 12,300 redlines shows the comparison between versions of standards

|                       |                                                                                                    | ASS                                                     |
|-----------------------|----------------------------------------------------------------------------------------------------|---------------------------------------------------------|
|                       | Sign In<br>Username<br>Private Actionant<br>Password<br>Remember Me Forgot P<br>Sign IN<br>Academic Access<br>search for | asseword?                                               |
|                       | Contact Support                                                                                                    | Activate Windows<br>Go to Settings to activate Windows. |
| ♀ Type here to search | o 🛱 🤮 🚍 🏦 🐋 🧿                                                                                                    | wiii へ 印 席 印 5/9/2020 仄                                 |

#### User name: 1798985

#### **Password: ASTM (no-one should change this)**

- 3. You can see Video link at their site HOW TO SEARCH ASTM as well
- 4. No ACADEMIC ACCESS Sign in required

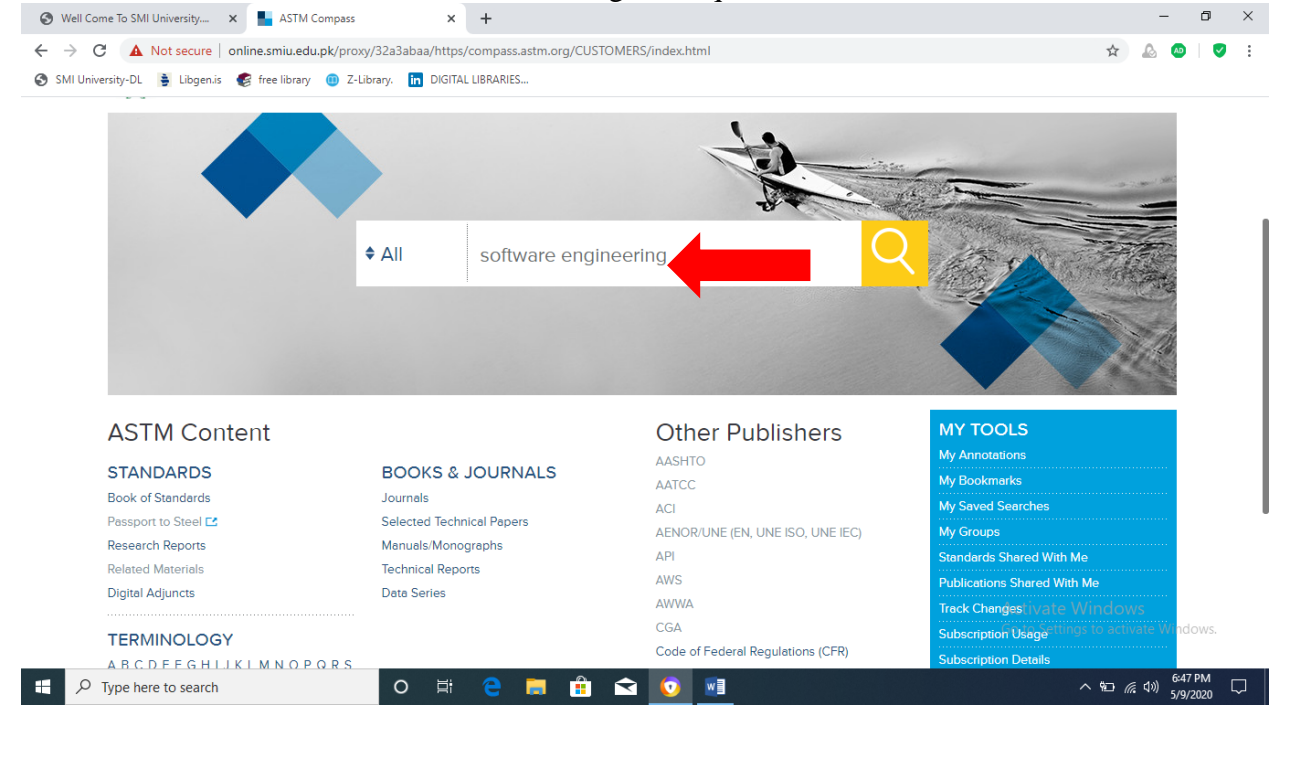

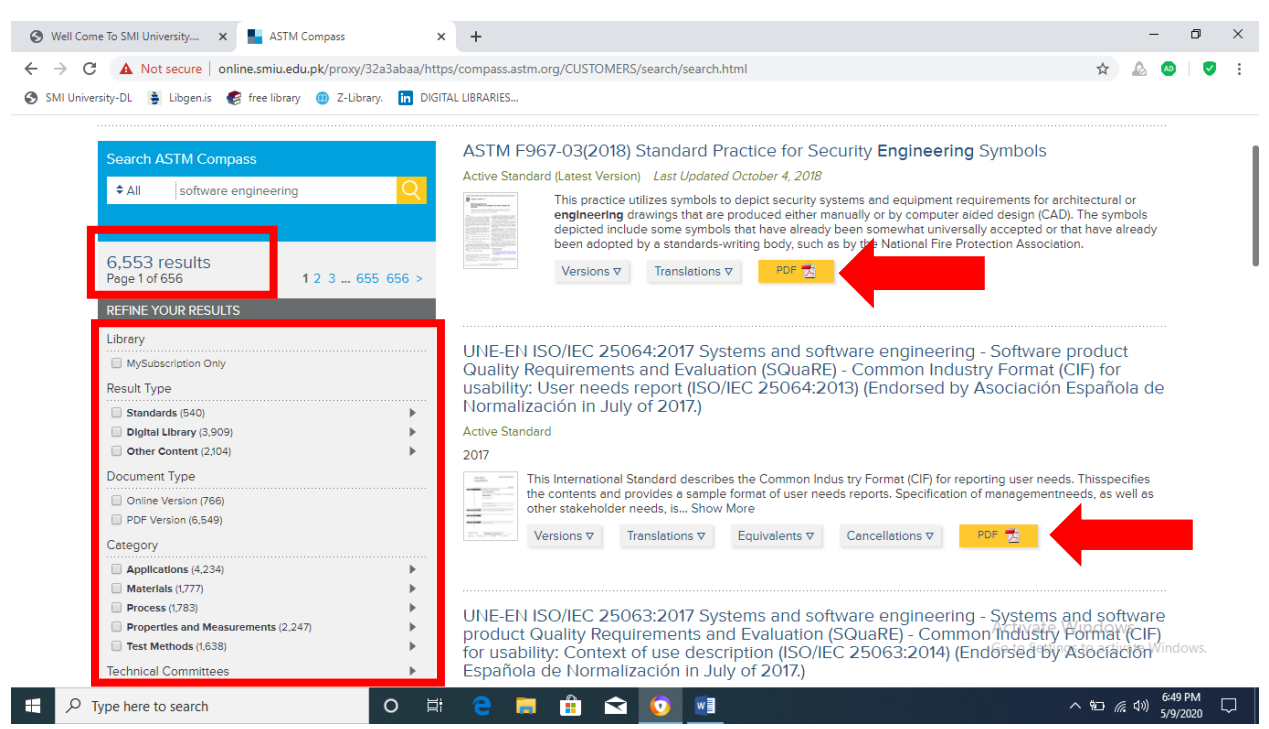

- 6. Your search results will appear, you can refine your search by **RESULT TYPE**, **DOCUMENT TYPE & CATEGORY**
- 7. Click on PDF (yellow tab) to download full text

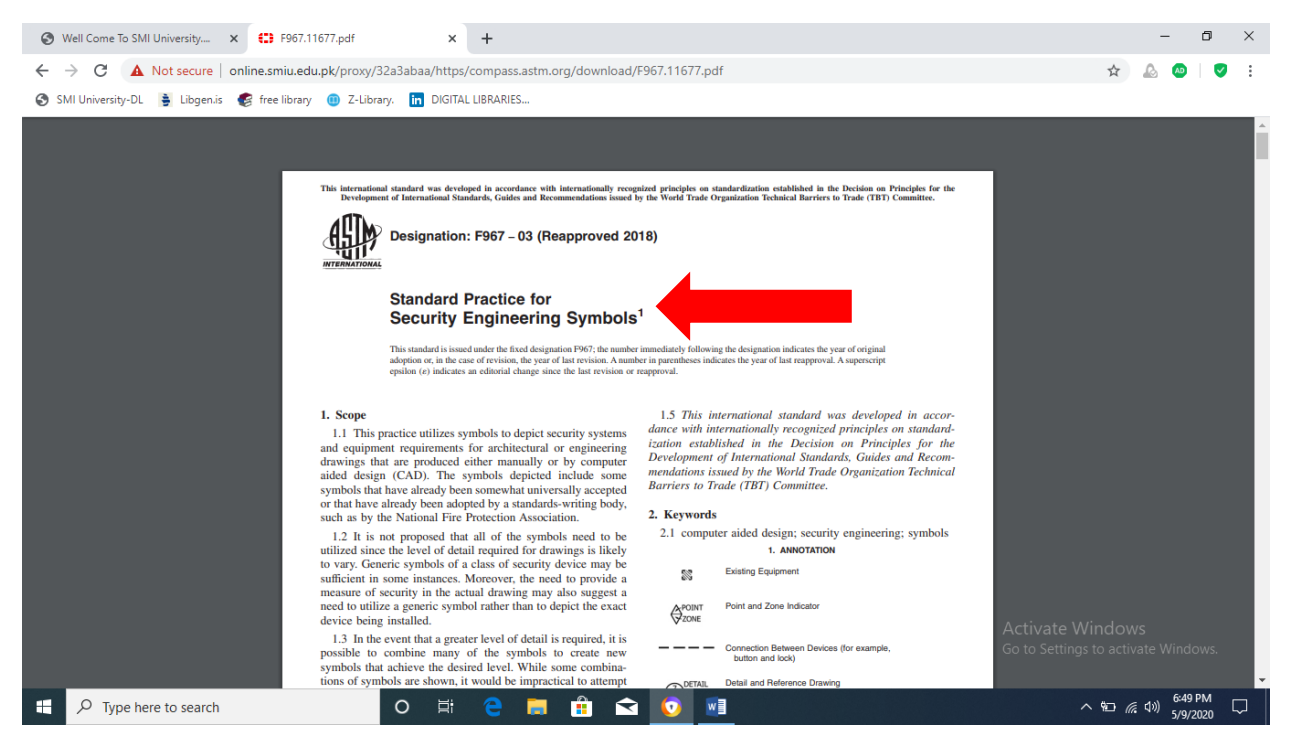

8. Search result may appears like this'

# 5. Enter the search key into the SEARCH BAR, i.e mentioned

#### iii.<u>How to Access Ebrary</u>

**Ebrary** offers a wide variety of content across many subject areas, especially in business and social science. It acquires integrated collections of eBooks and other content. ebrary continues to add quality eBooks and other authoritative titles to their selection from the world's leading academic and professional publishers. It has **142,000** e-Books.

- Users will be able to copy paste each page and **download a book for 15 days**( after 15 days it can be downloaded again)
- All Institutions will be able to access all subject collections

#### **Service Strengths:**

- Agriculture
- Auxiliary Sciences of History
- Bibliography, Library Science, Information Resources (General)
- Education
- Fine Arts
- General Works
- Geography, Anthropology, Recreation
- History (General) and History of Europe
- History: America
- Language and Literature

- Law
- Medicine
- Military Science
- Music and Books on Music
- Naval Science
- Philosophy, Psychology, Religion
- Political Science
- Science
- Social Sciences
- Technology

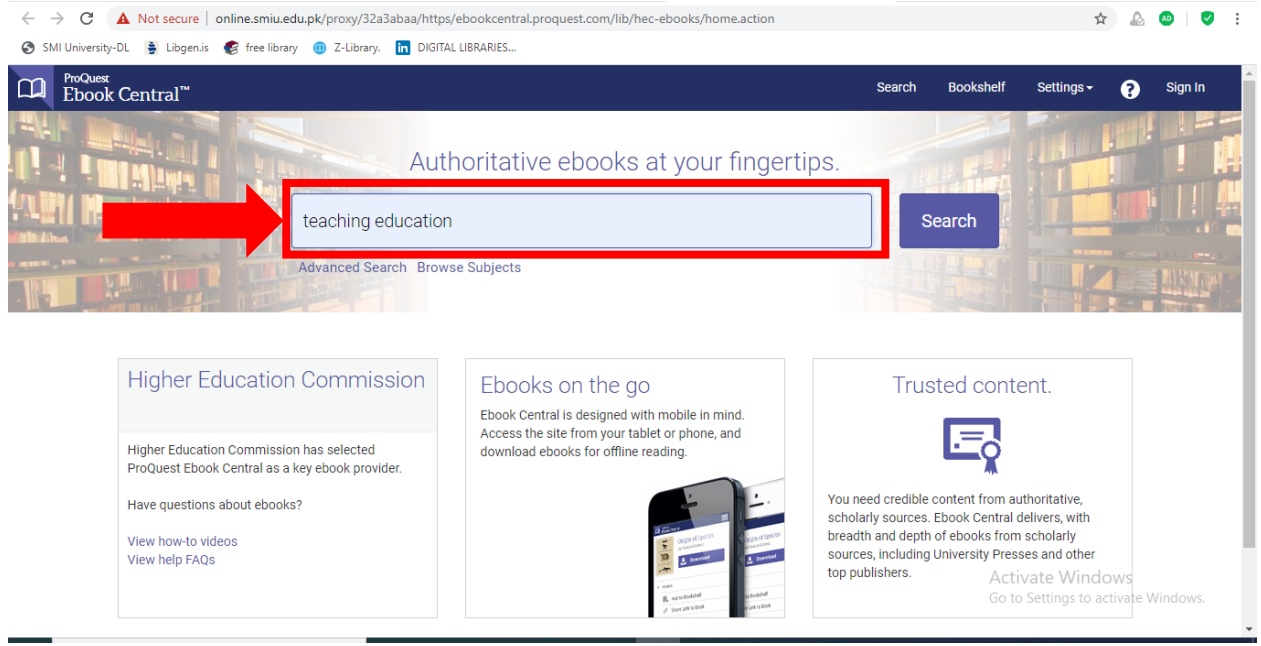

- 1. Click on the **eBrary link** from HEC digital Resources page
- 2. You can consult Ebrary USER GUIDE for effective search
- 3. Otherwise Insert your search term into the **SEARCH BAR**
- 4. You can use **ADVANCED SEARCH** option or **BROWSE SUBJECTS** for more specific searching.

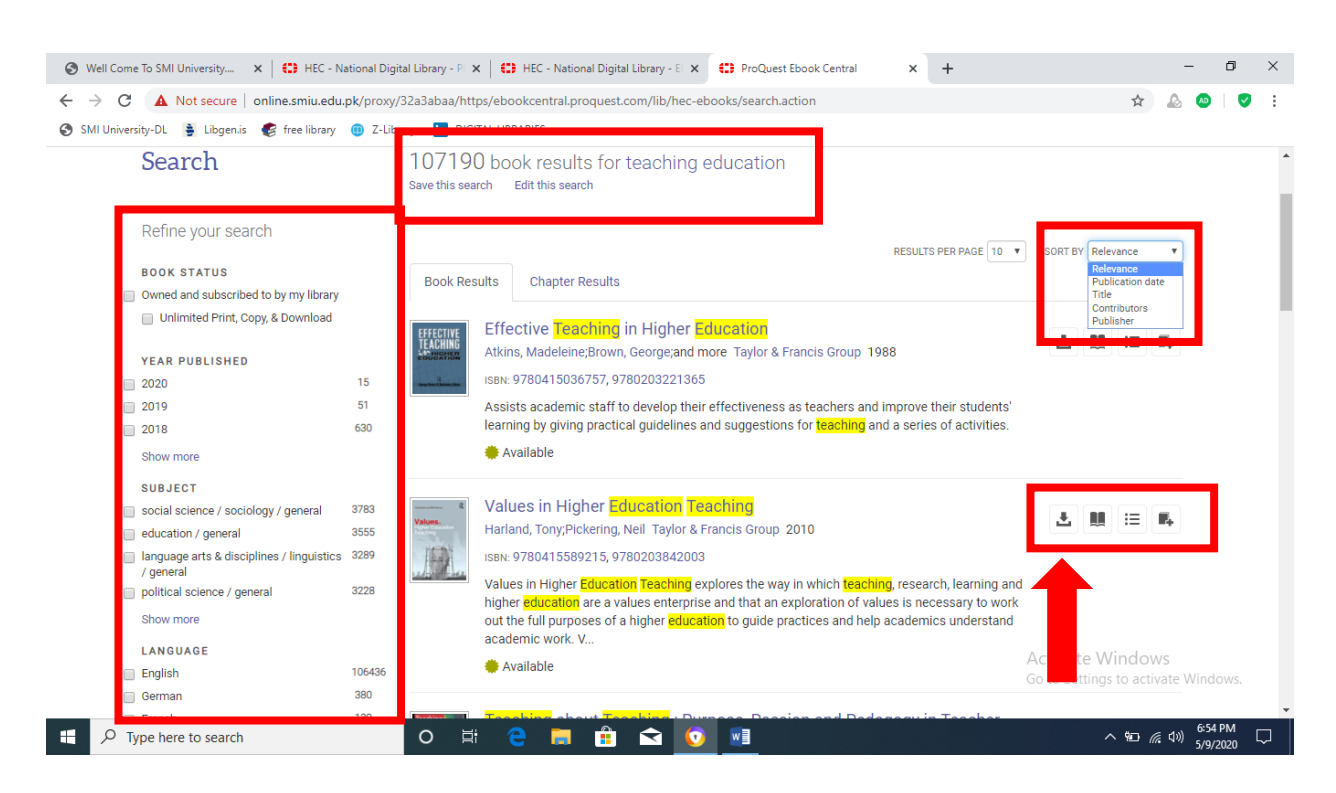

- 5. Results will appears like this window
- 6. You can Minimize your results by Scroll down menu of SORT BY at top right
- 7. You can further refine your search from left side options by YEAR, SUBJECT, LANGUAGE etc
- 8. Besides Title of the each item, Four Buttons showing your option i.e FULL DOWNLOAD, READ ONLINE, TABLE OF CONTENTS, ADD TO BOOKSHELF

#### iv. How to Access INFORMS

The Institute for Operations Research and the Management Sciences (INFORMS) publishes 12 scholarly journals, including a journal for the practice of OR/MS (Interfaces), as well as an on-line open access journal (INFORMS Transactions on Education). Full text of 12 INFORMS titles available, current year dating back to 1998.

#### **Subject Strengths**

- Operations Research
- Management Science
- Analytics
- Operations Management
- Information Systems
- Decision Analysis
- Research Theory
- Marketing Research and Science
- Computing and Information Technologies
- Research Theory
- Strategic Management & Supply Chain Management
- Mathematical Theory

| 🕲 Well Come To SMI University 🗙 😫 HEC - National Digital Library - P 🗴 🛟 PubsOnLine 🗙 🕂                                                                                                    | - 0 >                                                 |
|----------------------------------------------------------------------------------------------------|-------------------------------------------------------|
| C A Not secure   online.smiu.edu.pk/proxy/32a3abaa/https/pubsonline.informs.org/                                                                                                    | 🖈 🔝 🐵 🛛 🛛                                             |
| 🕽 SMI University-DL 👙 Libgen.is 🏾 🌮 free library 🛛 😨 Z-Library. 👖 DIGITAL LIBRARIES                                                                                                    |                                                       |
| FORMS.org Certified Analytics Professional INFORMS Connect Career Center 2020 Annual Meeting                                                                                                    | brought to you by Sindh Maddressatul Islam University |
| informs PubsOnLine M                                                                                                    | Log In 📔 🖌 Help                                       |
| IOURNALS 🗸 MAGAZINES 🗸 PUBLICATIONS 🗸 PRICING & SUBSCRIPTIONS                                                                                                    | Search PubsOnLine Q Advanced Search                   |
|                                                                                                    |                                                       |
| What Topic Do You Want to Explore                                                                                                    | Today?                                                |
| What Topic Do You Want to Explore                                                                                                    | Today?                                                |
| What Topic Do You Want to Explore Operational research                                                                                                    | Today?<br>SEARCH<br>Ivanced Search                    |
| Operational research         Act           Recognizing Excellence         Act                                                                                                    | Today?<br>SEARCH<br>Ivanced Search                    |
| Operational research       Are         Operational research       Are         Image: A constraint of the second second | Today?<br>SEARCH<br>Search<br>wanced Search           |

1. Click on the INFORMS from HEC Digital Resources page

2. Enter the Search Term into the **MAIN SEARCH BAR** or **ADVANCED SEARCH** option by using Searching techniques

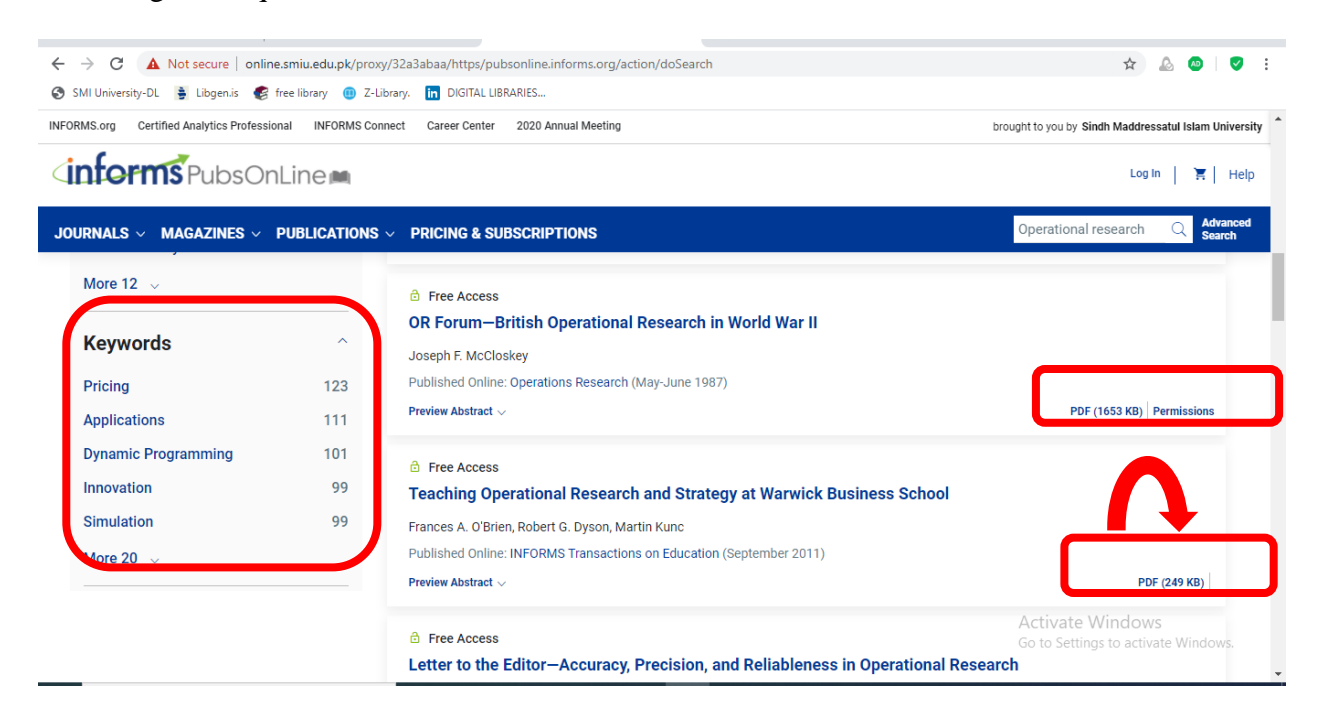

- 3. You can Refine your search from left side keys of AUTHOR, PUBLICATION, KEYWORD
- 4. Each result has two options one mentions PDF+PERMISSIONS, the other one showing only PDF
- 5. ONLY PDF means accessible to us

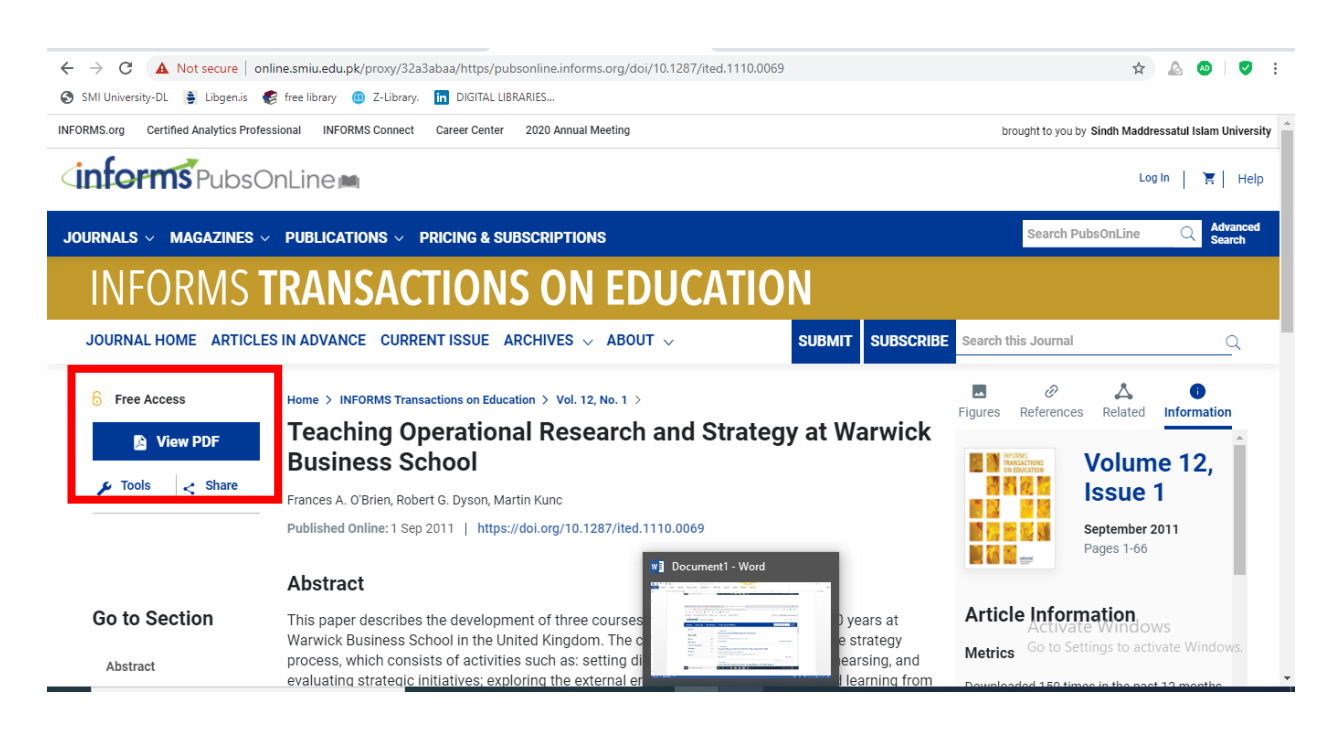

- 6. You can get pdf file by click VIEW PDF at left side
- 7. The search will be appeared as shown below;

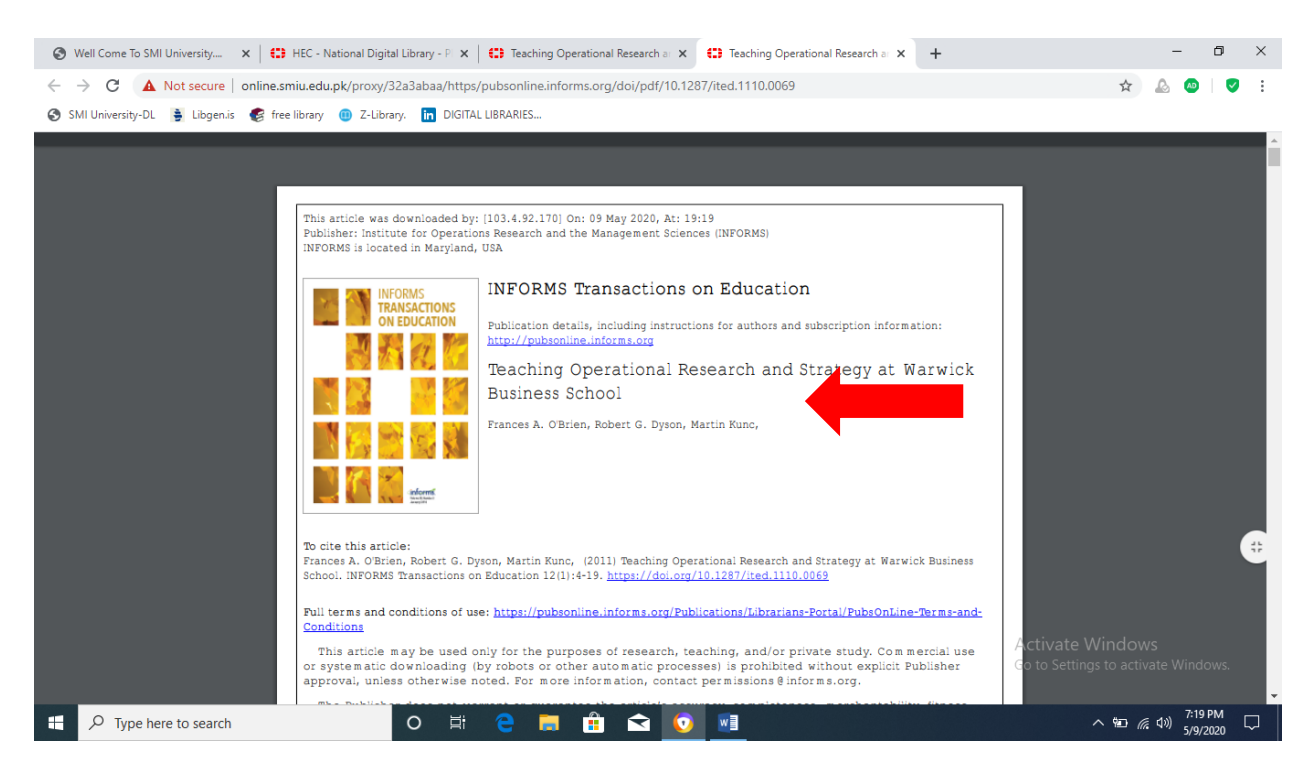

# v. <u>How to Access SpringerLink</u>

SpringerLink provides access to 503 full-text Springer-Verlag Journals and 738 full-text journals formerly published by Kluwer Academic Publishing. It is one of the world's leading information services for Science, Technical and Medical journals.

| ← → C .          | A Not secure   online.smiu.edu.pk/p              | roxy/32a3ab  | aa/https/link.springer.com/search                                          | 🟠 🖉 🚱                              |
|------------------|--------------------------------------------------|--------------|----------------------------------------------------------------------------|------------------------------------|
| SMI University-I | DL 🍯 Libgen.is 🥰 free library 🌐                  | Z-Library. 🚺 | DIGITAL LIBRARIES                                                          |                                    |
|                  | D Springer Lin                                   | k            | » Sign up / Log in English 🔻 Academ                                        | mic edition 🔻                      |
|                  | pakistan media                                   |              | 💿 New Search 📿 🌣                                                           |                                    |
|                  | Home • Books A - Z                               | Journals A - | Z • Videos • Librarians                                                    |                                    |
|                  | Include Preview-O content                        | nly 🕑        | 67,625 Result(s) for 'pakistan media'                                      |                                    |
|                  | Refine Your Search                               |              | Sort By Relevance Newest First Oldest First > Date Published 4 Page 1 of 3 | ,382                               |
|                  | Content Type                                     |              | Book                                                                       |                                    |
|                  | Article                                          | 35,985       | Martial Law in India, Pakistan and Ceylon                                  |                                    |
|                  | Chapter                                          | 29,966       | (1962)                                                                     |                                    |
|                  | Conference Paper                                 | 1,896        |                                                                            |                                    |
|                  | Reference Work Entry                             | 1,585        |                                                                            |                                    |
|                  | Protocol                                         | 67           |                                                                            |                                    |
|                  | Book                                             | 22           | Book                                                                       |                                    |
|                  | Conference Proceedings                           | 3            | India-Pakistan                                                             |                                    |
|                  | Discipline                                       | see all      | Coming to Terms                                                            | EALOR AN                           |
|                  | Life Sciences                                    | 9,445        | Ashutosh Misra in Palgrave Series in Asian Governance (2010)               |                                    |
|                  | Medicine & Public Health                         | 7,935        |                                                                            | tiv te Windows                     |
|                  | Political Science and<br>International Relations | 6,268        |                                                                            | o to settings to activate Windows. |
|                  | Social Sciences                                  | 5.025        | Chapter                                                                    |                                    |

- 1. Click on the INFORMS from HEC Digital Resources page
- 2. Insert your Search Term in the main search Bar
- 3. You may Specified your search **using BOOKS A-Z, JOURNALS A-Z & VIDEOS** available at underneath of search tab
- 4. You can further refine your searching from left side bars by AUTHOR, PUBLICATION, & KEYWORDS

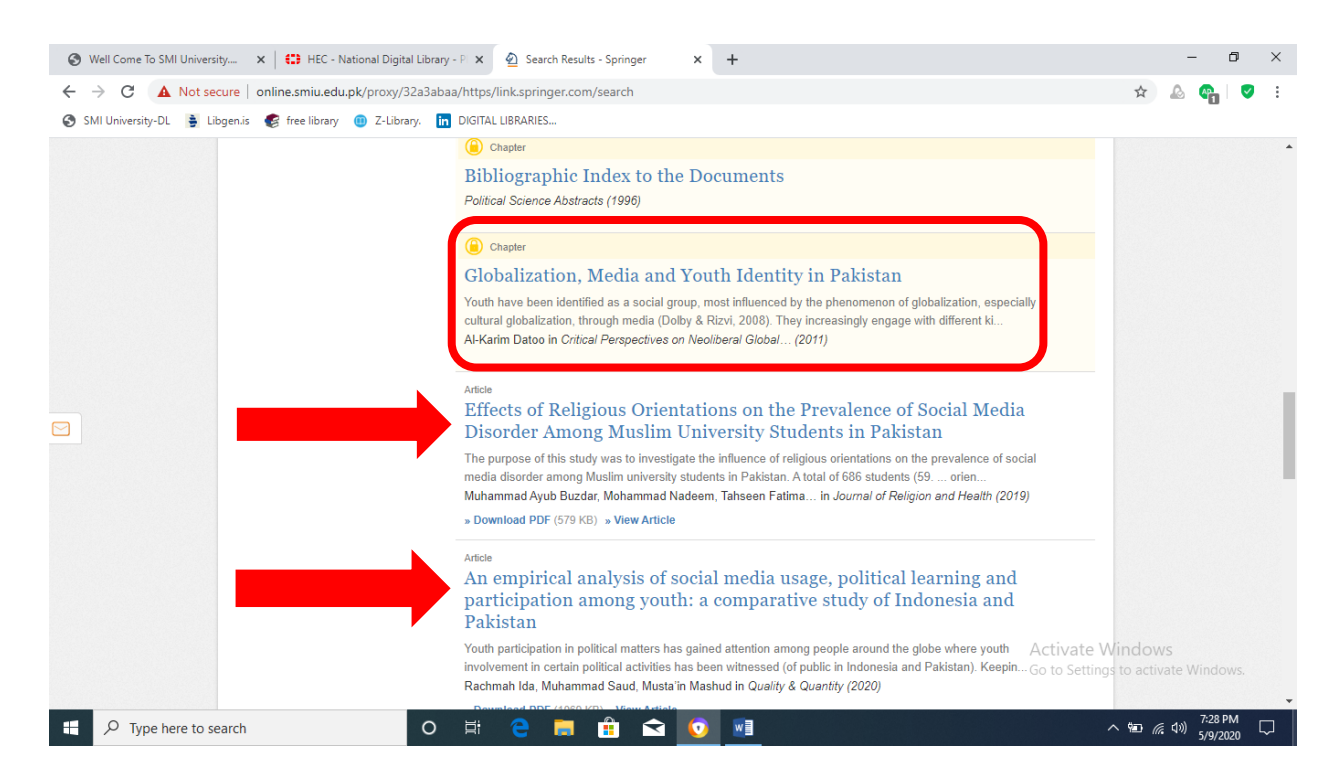

- 5. Your search results will appears like this, including books, article and journals as per information you asked for
- 6. Remember the YELLOW COLOR LOCK (means one could not get this one)
- 7. You can view full text without LOCK

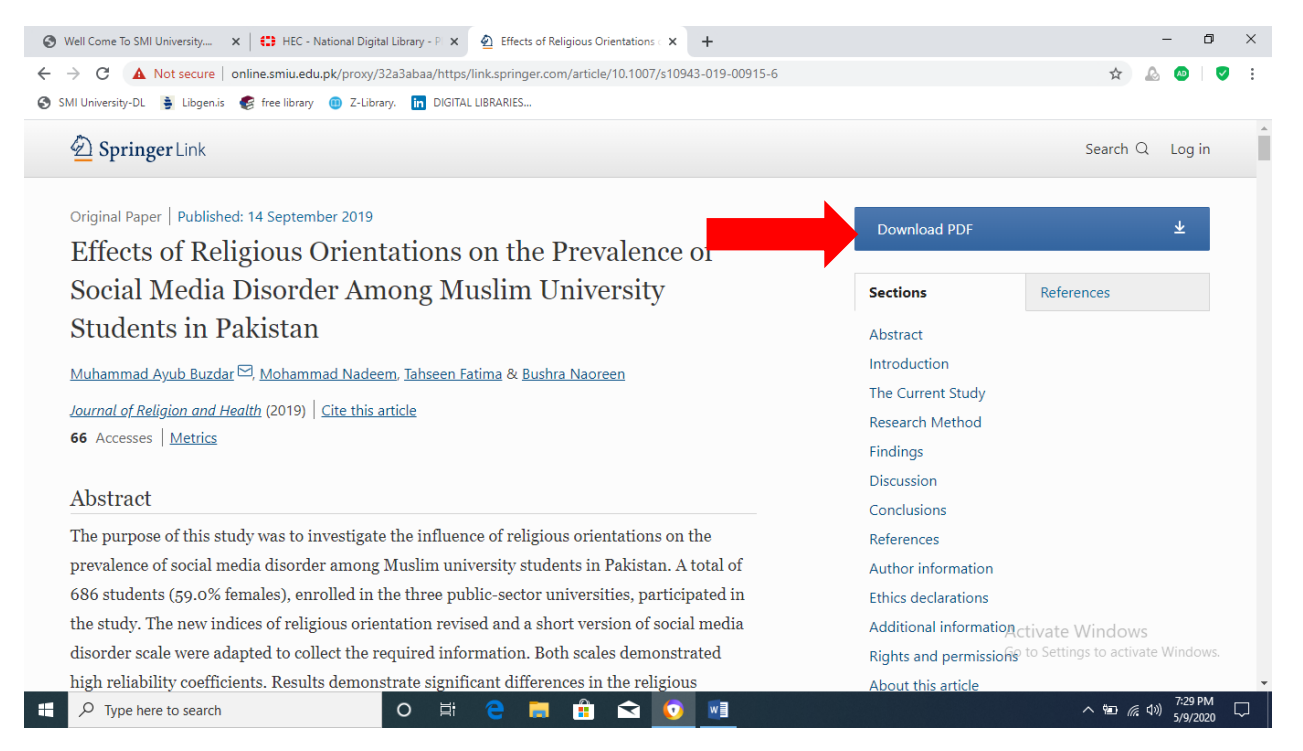

- 8. Unlocked search result may appear like this, after reading abstract
- 9. Click on DOWNLOAD PDF

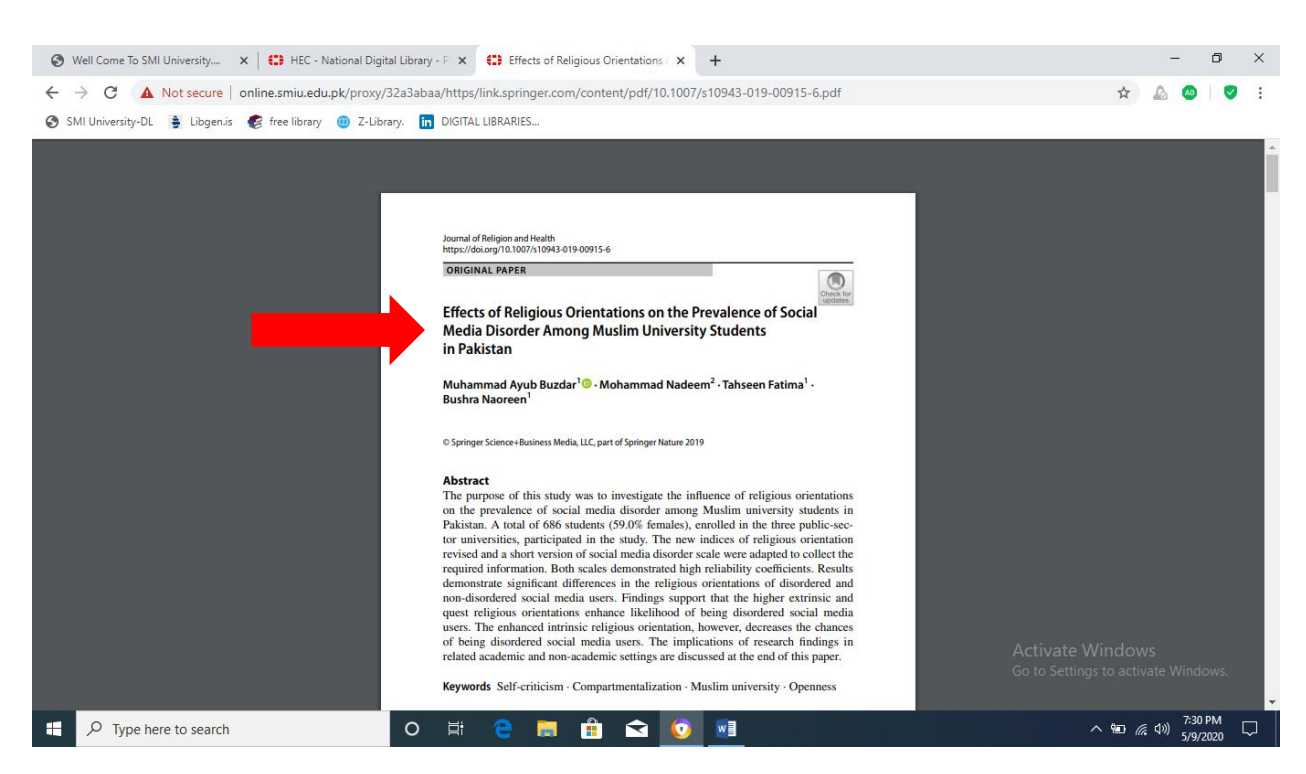

10. Your downloaded publication appear in pdf acrobat

#### vi. How to Access Taylor & Francis Journals

Taylor & Francis has grown rapidly over the last two decades to become a leading international academic publisher. More than 1,300 titles in humanities, social sciences and applied sciences.

### **Subject Strengths**

- Arts & Humanities
- Anthropology & Archaeology
- Behavioral Science
- Business, Management & Economics
- Chemistry
- Criminology & Law
- Education
- Engineering, Computing & Technology
- Environment & Agriculture
- Geography, Planning, Urban & Environment

- Library & Information Science
- Mathematics & Statistics
- Media, Cultural & Communication Studies
- Physics
- Politics, International Relations & Area Studies
- Public Health & Social Care
- Sociology & Related Disciplines
- Sport, Leisure & Tourism
- Strategic, Defense & Security Studies

| 1. ( | Click on the Taylor | & Francis from | <b>HEC Digital Resources</b> | page |
|------|---------------------|----------------|------------------------------|------|
|------|---------------------|----------------|------------------------------|------|

| $\leftarrow \rightarrow \ \mathbf{C}  \mathbf{A}  Not secure \mid \mathbf{o}$ | nline.smiu.edu.pk/proxy/0dfc349 | 7/https/www.tandfonline.com/       |                                       |                                                 | ☆ 🛛 :        |
|-------------------------------------------------------------------------------|---------------------------------|------------------------------------|---------------------------------------|-------------------------------------------------|--------------|
|                                                                               |                                 | informa 、                          | •                                     |                                                 | ^            |
| 👉 Taylor∗ Francis                                                             | Online                          | Access provided by Sindh Madresat  | tul Islam University                  | 💄 Log in 📔 Register                             | 🏲 Cart       |
| All COVID                                                                     | -19 related, peer-reviewed      | research published in Taylor & Fra | ncis journals is free to access and a | vailable for anyone to read.                    |              |
|                                                                               |                                 |                                    |                                       |                                                 |              |
|                                                                               |                                 |                                    |                                       |                                                 |              |
|                                                                               | Ι                               | Discover. Lean                     | rn. Share.                            |                                                 |              |
|                                                                               | Enter keywords, authors,        | DOI, ORCID etc                     |                                       | Q Advanced s                                    | search       |
|                                                                               |                                 |                                    |                                       |                                                 |              |
|                                                                               |                                 | 4 200 000                          |                                       |                                                 |              |
|                                                                               |                                 | 4,200,000+ a                       | rticles                               |                                                 |              |
|                                                                               |                                 |                                    |                                       |                                                 |              |
|                                                                               |                                 |                                    |                                       | Activate Windows<br>Go to PC settings to active | ate Windows. |
|                                                                               |                                 |                                    |                                       |                                                 |              |

2. Search any term in search bar for example "Social Sciences" and click on journals

| Taylor₄ Francis Online                                                    | Access provided by Sindh Madresatul Islam University                                                                                                    | 💄 Log in   Register 🏻 🏲 Cart                              |
|---------------------------------------------------------------------------|----------------------------------------------------------------------------------------------------|-----------------------------------------------------------|
|                                                                           | social sciences                                                                                                    | Q Advanced search<br>Type search term here                |
| Filters                                                                   | Your search for All: social sciences         1-10 of 418 results       Save this search         Articles (1157959)       Journals (418)         Databases (9138)       Sort | t: V Per page: V                                          |
| Access Type Only show content I have full access to Only show Open Access | Cogent Social Sciences >                                                                                                    | Activate Windows<br>Go to PC settings to activate Windows |

3. Use filter by clicking on open full access journal

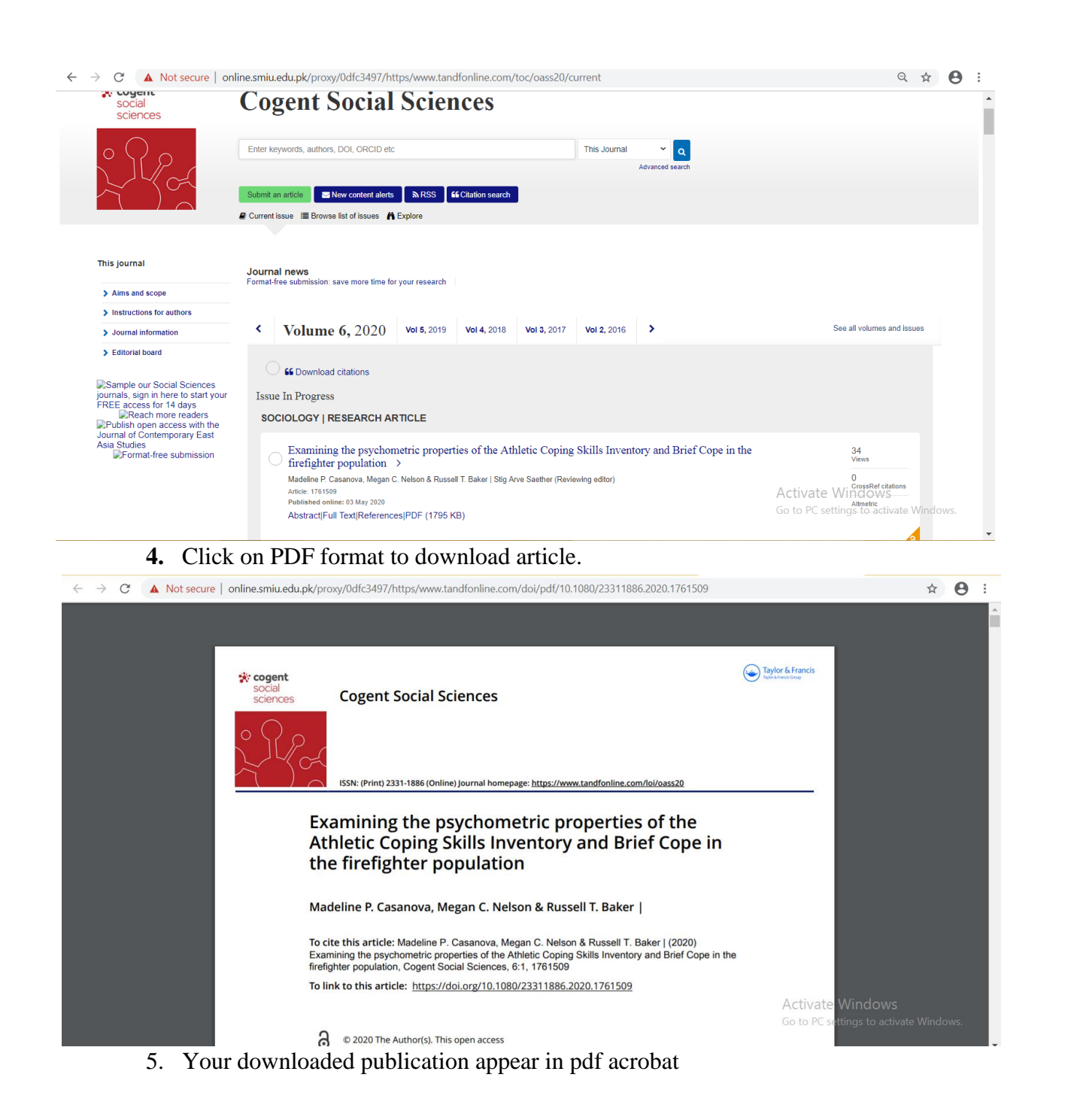

#### vii. How to Access Wiley-Blackwell Journals

- Since the Blackwell-Synergy merger with Wiley-Inter-science, all the journals available to HEC consortium are now available through Wiley-Inter-science.
- Online database containing over 1,234 journals in science, technology, medicine, humanities and social sciences.

1. Click on the Wiley-Blackwell Journals from HEC Digital Resources page

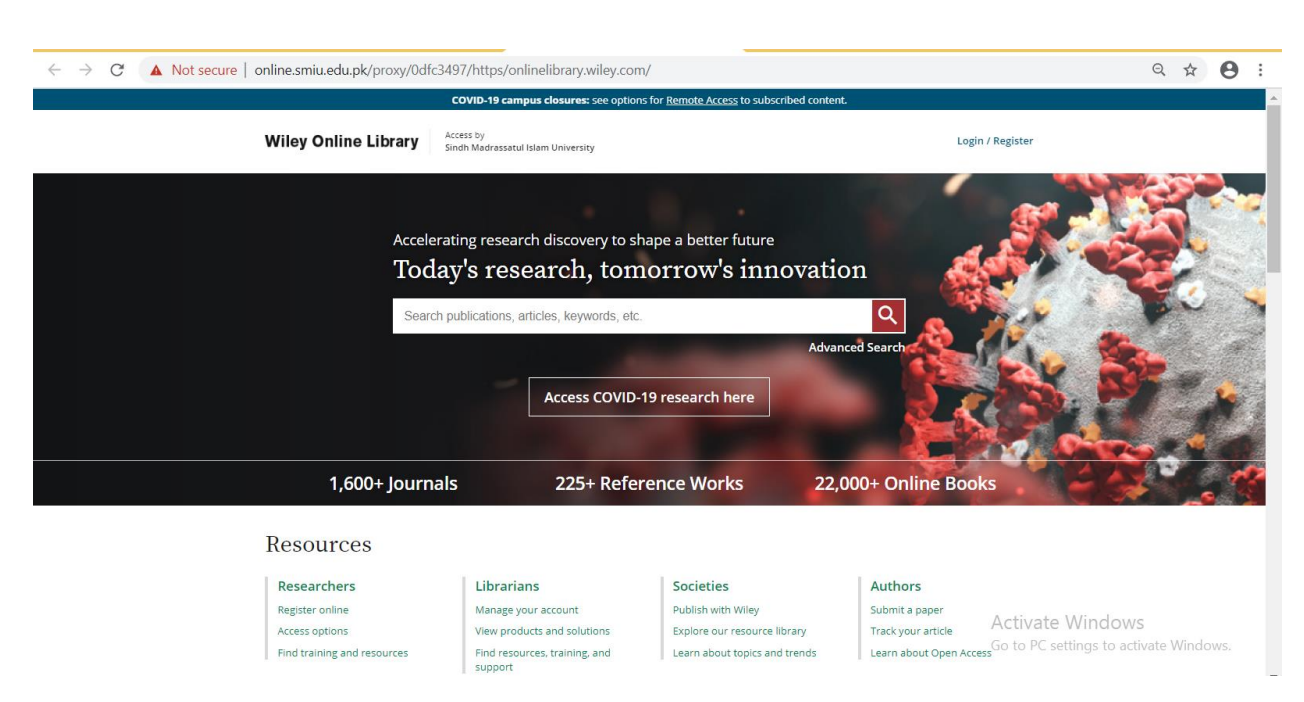

2. Search any term in search bar like "Business Ethics"

| re   online.smiu.edu.pk/proxy/0dfc3497/https/onlinelibrary.wiley.com/journal/14678608                                                                                                    |                                                                       | ९ 🕁 😫            |
|----------------------------------------------------------------------------------------------------|-----------------------------------------------------------------------|------------------|
| COVID-19 campus closures: see options for <u>Remote Access</u> to sub                                                                                                    | bscribed content.                                                     |                  |
| Wiley Online Library Access by<br>Sindh Madrassatul Islam University Search                                                                                                    | Q Log                                                                 | zin / Register   |
| Wiley<br>Editing<br>Services More time for research                                                                                                    | ipt LEARN MORE ►<br>WILEY                                             |                  |
| Business Ethics<br>A EUROPEAN REVIEW<br>Edited By: Raff Barrameyer, Dima Jamali Jennifer Leigh, Georges Samara<br>Impact Carcor 2.919<br>19: Journal Citation Reports & Ranking: 2018: 57/147 (Business) 3/54 (Ethics)<br>Online: USN: 1467-8663<br>@ John Wile & Sons Ltd | Relines<br>FINS<br>LATEST ISSUE ><br>Volume 29, Issue :<br>April 2020 | 2                |
| HOME ABOUT V CONTRIBUTE V BROWSE V                                                                                                    | (                                                                     |                  |
| Announcements                                                                                                    | Submit an Article                                                     |                  |
| In recent years Business Ethics: A European Review (BE:ER) has experienced tremendous growth. The<br>Impact Factor has grown to 2.9, the acceptance rate is between 7% and 13%, and submissions<br>continue to increase.                                                   | Browse free sample issue                                              |                  |
| In this Editorial, from the first issue <u>Volume 29</u> , the new team of Co-Editors took the opportunity to<br>introduce theoretics and consider their mission and vision for the future of the journal                                                                  | Let content alerts                                                    |                  |
| A reinvigerated vision for REER to sustain a trajectory of excellence                                                                                                    | Subscribe to this journal                                             |                  |
| Dima Jamali, Ralf Barkemeyer, Jennifer Leigh & Georges Samara                                                                                                    | •                                                                     | Activate Windows |

3. Click on Latest Issue

| → C ▲ Not secure   online.smit | .edu.pk/proxy/0dfc3497/https/onlinelibrary.wil  | ey.com/toc/14678608/2020,                 | /29/2 8                           |            |
|--------------------------------|-------------------------------------------------|-------------------------------------------|-----------------------------------|------------|
|                                | COVID-19 campus closures: se                    | e options for <u>Remote Access</u> to sub | scribed content.                  |            |
| Wiley C                        | Access by<br>Sindh Madrassatul Islam University | Search                                    | Q Login / Register                |            |
| Bus<br>A EUR                   | OPEAN REVIEW                                    |                                           |                                   |            |
| НОМЕ                           | ABOUT V CONTRIBUTE V BROWSE V                   |                                           | 0 (۵)                             |            |
| Business<br>Ethics             | Volume 29, Issue 2                              |                                           | Submit an Article                 |            |
|                                | April 2020                                      |                                           | Browse free sample issue          |            |
|                                |                                                 |                                           | fet content alerts                |            |
| < Previous                     |                                                 |                                           | Subscribe to this journal         |            |
| := GO TC                       | SECTION                                         |                                           | More from this journal            |            |
| Selec                          | t / Deselect all                                | * Export Citation(s)                      | BE:ER Best Reviewer Award         |            |
| ISSUE                          | ISSUE INFORMATION                               |                                           | Advertisement                     |            |
| ô r                            | ree Access                                      |                                           | Wiley Editing Services            |            |
| Ssu                            | Information                                     |                                           | Less time preparing               |            |
| First                          | Published: 09 March 2020                        |                                           | = 1 Go to PC settings to activate | e Windows. |
| First                          | Page   PDF   Request permissions                |                                           | More time for                     |            |

4. Click on any article to download or read online

# **SMIU Course Books**

Open browser, type <u>https://online.smiu.edu.pk/sslvpn/portal.html#/</u> in address bar.

- 1. Enter
  - Username: KBHE
  - Password: Smiu@123
- 2. Press Login button
- 3. Now the page will be displayed as shown below;

| $\leftrightarrow$ $\Rightarrow$ C | A Not secure online.smiu.edu.pk/sslvpn/portal.html#/                                                                                    | ☆ ⊘ ⊖ :          |
|-----------------------------------|----------------------------------------------------------------------------------------------------|------------------|
| =                                 |                                                                                                    | ⊘ квнеД∙         |
|                                   | Well Come To SMI University                                                                                                    |                  |
|                                   | Bookmarks                                                                                                    |                  |
|                                   | SMIU Digital Library KBHE Resources                                                                                                    |                  |
| 4                                 |                                                                                                    |                  |
| 4.                                | Click on KBHE Resources                                                                                                    |                  |
| 5.                                | The below screen will be displayed                                                                                                    |                  |
|                                   | C 🔺 C 🛦 Not secure   online sinuedupk/remote/network/login/bmgroup=gui-bookmarks@bmname=KBHE+Resources@bmtype=portal@sessionid=42/5dcHd |                  |
|                                   |                                                                                                    |                  |
|                                   |                                                                                                    |                  |
|                                   | Login to KBIIE Resources                                                                                                    |                  |
|                                   |                                                                                                    |                  |
|                                   |                                                                                                    |                  |
|                                   |                                                                                                    |                  |
|                                   |                                                                                                    |                  |
|                                   |                                                                                                    |                  |
|                                   | User Name                                                                                                    |                  |
|                                   | Pessword Login                                                                                                    | <b>22  </b> Page |
|                                   |                                                                                                    |                  |
|                                   |                                                                                                    |                  |

- 6. Enter Username and password as mentioned above.
- 7. Now you can see the folder of Course books. You can read & download by single click.

#### How to Logout

1. Go to Top Right corner and click Logout as shown in below Figure.

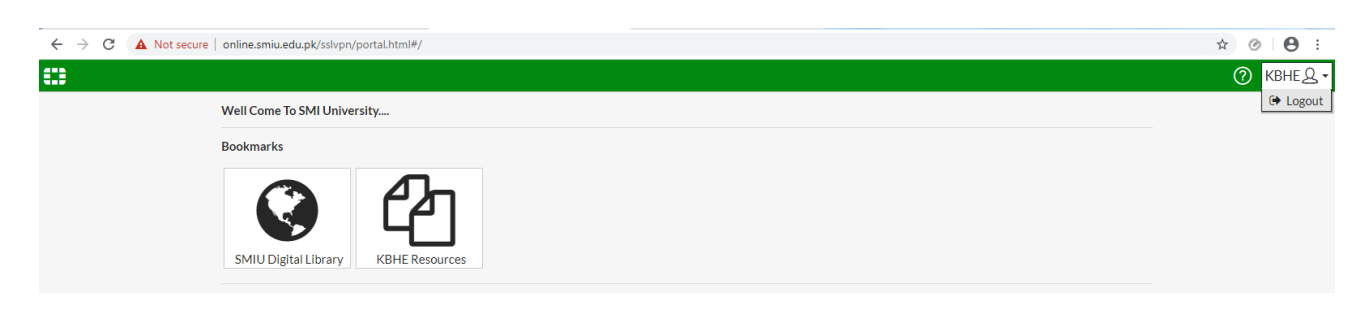

# Open Access Resources (Useful Links)

Open-access literature is digital literature that is available on the web, free of charge, and free of most copyright and licensing restrictions. Committing to open access requires dispensing with the financial, technical and legal barriers that are designed to limit access to scientific research articles to paying customers. The only constraint on reproduction and distribution, and the only role for copyright in this domain, should be to give authors control over the integrity of their work and the right to be properly acknowledged and cited.

1. KBHE Library Online Catalogue

KBHE Library strives to conceptualize and offer host of information services to the members of its community to contribute into their scholastic and life-long-learning. Online Public Access Catalogue enables the users to explore the learning resources of the library.

- OPAC: <u>http://ils.smiu.edu.pk/</u>
- New Arrivals 2019: https://smiu.edu.pk/themes/smiu/files/new-arrivals2019.pdf

#### 2. <u>Electronic Books</u>

HEC Open Access E-Books

Facilitating institutions of higher learning to server as an engine of growth for the Socio-Economic development of Pakistan. <u>http://www.digitallibrary.edu.pk/OAEBooks.html</u>

➢ <u>Archive Org</u>

Internet Archive is a non-profit digital library offering free universal access to books, movies & music, as well as 302 billion archived web pages. <u>https://archive.org/index.php</u>

Project Gutenberg

Project Gutenberg is a library of over 60,000 free eBooks. <u>https://www.gutenberg.org/</u>

➢ Trova

Find and get Australian and online resources: books, images, historic newspapers, maps, music, archives and more.<u>https://trove.nla.gov.au/</u>

#### 3. <u>Electronic Journals</u>

#### ► <u>HEC E-Journals</u>

Facilitating institutions of higher learning to server as an engine of growth for the Socio-Economic development of Pakistan. <u>http://www.digitallibrary.edu.pk/OAJournals.htm</u>

Directory of Open Access Journals (DOAJ)

Directory of Open Access Journals (DOAJ) is an online directory that indexes and provides access to quality open access, peer reviewed journals. <u>https://doaj.org/</u>

Scientific Electronic Library Online

SciELO is a database with more than 1,249 scientific journals. It offers open access to scholarly documents in the fields of biology and technology.<u>https://scielo.org/en/</u>

#### Science Open

ScienceOpen is an incredible research and publishing network offering open access content from more than 24,000 journals.

https://www.scienceopen.com/

### 4. Electronic Dissertation/Theses

- <u>Pakistan Research Repository</u> An initiative of Higher Education Commission, Islamabad. <u>http://prr.hec.gov.pk/jspui/</u>
- ➢ Open Thesis

Open Thesis is a free repository of theses, dissertations, and other academic documents, coupled with powerful search, organization, and collaboration tools.

http://www.openthesis.org/

Open Access Theses and Dissertations (OATD)

Theses and Dissertations. Advanced research and scholarship. Theses and dissertations, free to find, free to use. Advanced search options <u>https://oatd.org/</u>

Please Note:

- If you are unable to connect VPN, please contact to the I.T. Department.
- A request can be made to the library Department for having access to the full-text of the desired research paper if not accessed.
- Users must respect copyright limitations and exceptions available to the researchers in law by copy a portion of the work. Use of material from these sites is reserved for educational purposes only, any commercial use is strictly prohibited.

# THANK YOU